## TRACKING A REFERRAL CHEAT SHEET

| How to track a referral; step by step snapshots           |
|-----------------------------------------------------------|
| Tracking Patient<br>Referrals                             |
| Step 1: Go to findhelp.org<br>Step 2: Log in              |
| Support My Program Tools - People I'm Helping -<br>People |
| Step 4: Then click the subheading People                  |

| MedStar Health            |   |                      |       |         |              |                                        | Support My     | Program Tools + | People I'm Helping +  |
|---------------------------|---|----------------------|-------|---------|--------------|----------------------------------------|----------------|-----------------|-----------------------|
| People I'm Helping        |   |                      |       |         |              |                                        |                |                 |                       |
| Assignee                  |   | Willie Findit        |       | Q s     | sarch        |                                        |                |                 |                       |
| Show All                  |   |                      |       | _       | _            |                                        |                |                 |                       |
| Follow Up Date            |   | Name                 | Refer | Summary | Assignee     | Email                                  | Phone          | Flagged         | Medical Record Number |
| mm/dd/yyyy 🗖 · mm/dd/yyyy |   | Porter Kaufmanerodog | Refer | Summary |              | nfrye+pkaufmanerodog@findhelp.com      |                | Yes             |                       |
| Archived Profiles         |   | Dolly Parton         | Refer | Summary |              | aspencer+dp@findhelp.com               | (555) 867-5309 | Yes             |                       |
| Hide                      | * | Ciri Cintra          | Refer | Summary | Kelsey Allen | kallen+ciricintra@auntbertha.com       | (608) 777-7777 | Yes             |                       |
| Apply Filters             |   | Chris Healthstatdemo | Refer | Summary |              | cdouglashealthstatdemo@auntbertha.com  |                | Yes             |                       |
|                           |   | Ann Perkin           | Refer | Summary |              | srobinson+annperkins@findhelp.org      |                | Yes             |                       |
|                           |   | Karl Healthstatdemo  | Refer | Summary |              | cdouglas+healthstatdemo@auntbertha.com | (512) 859-3684 | Yes             |                       |
|                           |   | Jodi Seeker          | Refer | Summary |              | ksicba+jodiseeker@findhelp.com         | (555) 555-5555 |                 |                       |
|                           |   | Dolly Parton         | Refer | Summary |              | asteinbacher+demo@findhelp.com         | (208) 340-9750 |                 |                       |
|                           |   | Tom Reporttest822    | Refer | Summary |              | cdouglastom822@findhelp.com            |                |                 |                       |
|                           |   | nonnno seeker        | Refer | Summary | Raul Skaliks | rskaliks+seeker2@findhelp.com          |                |                 |                       |
|                           |   | Keerthana Worker     | Refer | Summary |              | kvenkatesan+demo@findhelp.com          | (608) 960-6656 |                 |                       |